# AG DSN-Mitgliedschaft und Netzwerkzugang

# 1 AG DSN-Mitgliedschaft – Online-Anmeldung

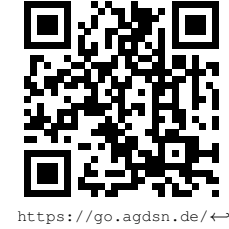

Um Zugang zum Wohnheimsnetzwerk zu erhalten, registriere dich bitte über unsere Homepage. Alternativ kannst du dich auch in einem unserer Büros zu unseren Sprechzeiten registrieren. Bringe dazu unbedingt deinen Mietvertrag mit.

register

## 2 Aktivierung des Netzwerkzugangs

Nun musst noch die MAC-Adresse deines Endgerät bei uns freischalten. Logge dich auf https://agdsn.de ein, klicke unter "Häufige Aktionen" auf "Netzwerkanschluss aktivieren" und folge den Anweisungen.

Jedes Gerät hat eine weltweit eindeutige Nummer, die sog. MAC-, Ethernet- oder physikalische Adresse, mit der wir dein Endgerät verifizieren können. Sie besteht aus zwölf hexadezimalen Stellen (0-9, a-f), die oft in Zweierblöcken getrennt werden.

Beispiel: 02-12-6B-9F-20-CC.

Automatisch: Schließe dein Gerät an die Netzwerkbuchse (meistens die linke) in deinem Zimmer an und rufe http://captive-portal.agdsn.de in einem Webbrowser auf. Du solltest nun eine blaue Fehlerseite mit deiner MAC-Adresse sehen. Klappt das nicht, probiere eine der folgenden, manuellen Methoden.

### 2.1 PC: Auslesen der LAN-MAC-Adresse

Die meisten Computer haben mehrere Netzwerkkarten/Adapter, wir benötigen die Adresse des Ethernet-Adapters bzw. der LAN-Verbindung.

#### Windows

- 1. Drücke ■+ R, gib cmd ein und drücke ←.
- 2. Gib getmac /v ein, drücke ↔
- 3. Du benötigst die Physikalische Adresse des Ethernet-Adapters (nicht WLAN oder WiFi!)

#### Linux

- 1. Öffne ein Terminal, tippe ifconfig -a ein und drücke [↔].
- 2. Lies ether oder HWaddr des Ethernetinterfaces ab (eth0 o.Ä.).

### Mac OS X

- 1. Systemeinstellungen Netzwerk Ethernet
- Weitere Optionen Hardware MAC-Adresse oder Weitere Optionen Ethernet Ethernet-ID 2.

#### 2.2 Router: Auslesen der WAN-MAC-Adresse

Die auf der Rückseite des Routers aufgedruckte MAC-Adresse ist meist nicht die für uns relevante. Wir benötigen die MAC-Adresse des WAN-Ports, welche du im Konfigurationsinterface des Geräts finden kannst. Weitere Informationen hierzu sollten im Handbuch des Routers stehen.

### 3 Nutzung des Netzwerks

### 3.1 Anschluss an das Netwerk

Verbinde dein Endgerät einfach mittels eines Netzwerkkabels (RJ45) mit dem beschrifteten Anschluss der Netzwerkdose in deinem Zimmer. Stelle sicher, dass du deine Netzwerkeinstellungen automatisch beziehst:

#### Windows

- 1. Drücke 🔳+ 🖪
- 2. Tippe control netconnections ein und ←.
- auf deine LAN-Verbindung.
- 4. Eigenschaften > Internetprotokoll Version 4 (TCP/IPv4)
- 5. Eigenschaften > IP-Adresse automatisch beziehen

#### Mac OS X

- 1. Systemeinstellungen Netzwerk Ethernet
- 2. IPv4 konfigurieren DHCP Ethernet

#### 3.2 Mehrere Geräte/WLAN

Falls du mehrere Geräte oder WLAN nutzen möchtest, benötigst du einen (WLAN-)Router. Bitte kaufe keinen Access Point oder DSL-Router, denn diese funktionieren meistens nicht als reine Router. Eine Liste mit geeigneten Geräten findest du auf: https://go.agdsn.de/router

### Weitere Informationen

Mitgliedschaftsbeitrag Denke unbedingt an die Zahlung des Mitgliedsbeitrags, welcher am Ende jeden Monats fällig wird. Deinen Finzanzstatus und die Zahlungsdetails erfährst du auf unserer Homepage.

Auszug/Kündigung Die Mitgliedschaft endet nicht automatisch bei Auszug aus dem Wohnheim bzw. während längeren Abwesenheit (Auslandssemester,...). Du kannst deine Mitgliedschaft jedoch jederzeit auf https://go.agdsn.de/cancel kündigen. Andernfalls wird der Mitgliedsbeitrag weiterhin fällig.

Untermieter Auch Untermieter benötigen eine eigene Mitgliedschaft und dürfen den Zugang des Hauptmieters nicht mitverwenden.

# 5 Kontakt

Du hast noch Fragen oder ein Problem? Du kannst uns erreichen ...

- per Mail an support@agdsn.de
- während unserer Sprechzeiten in den Büros . . . (siehe Homepage bzw. Aushänge in den Wohnheimen)
- per Telefon (0351 89670993) zu unseren Sprechzeiten . . .

#### Mitmachen 6

Das Studentennetz lebt von seinen aktiven Mitglieder. Du hast Lust dich mit Netzwerktechnik zu beschäftigen und uns gleichzeitig unter die Arme zu greifen? Dann komm doch bei einer unserer Teamsitzungen vorbei. Besuche https://agdsn.de unter Über uns Teams für mehr Informationen zu unseren Teams.

# MAC, IP, TCP, DHCP, HTTP

Willst du bei den ganzen Abkürzungen den Überblick behalten? Fragst du dich, was sie mit der schnellen Internetverbindung in deinem Zimmer zu tun haben?

Hast du Lust, eines der größten deutschen Studentennetze weiterzuentwickeln? Oder möchtest du deinen Mitbewohnern bei Problemen mit ihrem Netzwerkzugang helfen?

## Dann schau doch mal bei einer unserer Teamsitzungen vorbei:

AG DSN

Jeden Dienstag und Mittwoch

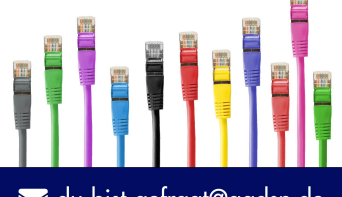

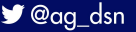